## AULA CULTURA MARZO 2023

## **RECUPERACIÓN DE CONTRASEÑA**

A partir de este año, las personas que se hayan inscripto a <u>Autoguiados de Formar Cultura</u> deberán ingresar a <u>AulaCultura</u> con el **mismo usuario (su email)** y **contraseña** de <u>FormarCultura</u>.

## SITUACIÓN 1:

Te inscribiste a algún Curso Autoguiado (Por ejemplo: "Trabajo en la nube", "Herramientas de gestión", "Introducción al cooperativismo cultural", etc.).

En caso de que no puedas ingresar a AulaCultura, deberás dirigirte a la <u>página</u> web de recupero de contraseña dentro de <u>FormarCultura</u> que se puede acceder desde la página de inicio de sesión y haciendo clic en "Olvidé mi contraseña".

| G 🔒 formar.cultura.gob.ar/login                                                                                  |           |                   | 07        | Ø    | Δ |
|----------------------------------------------------------------------------------------------------|-----------|-------------------|-----------|------|---|
| Formar <b>Cultura</b>                                                                                            | MEDIATECA | RADAR DE CARRERAS | COMUNIDAD | AULA | - |
| INICIAR SESIÓN                                                                                                   |           |                   |           |      |   |
| Correo electrónico                                                                                               |           |                   |           |      |   |
| Utilizá el mismo correo electrónico con el que se registró y<br>donde recibió el mail de activación de la cuenta |           |                   |           |      |   |
| Contraseña                                                                                                    |           |                   |           |      |   |
| Olvidé mi contraseña                                                                                             |           |                   |           |      |   |
| INICIAR SESIÓN                                                                                                   |           |                   |           |      |   |
| No tenès cuenta? Registrate                                                                                      |           |                   |           |      |   |

Luego, en el cuadro de texto deberás escribir el **correo electrónico** con el que te registraste en **FormarCultura**, y hacer clic en **"Restablecer mi contraseña"**. Esta acción envía un correo electrónico que irá a la casilla anteriormente indicada.

| formarbackend.cultura.gob.ar/cuentas/password/reset/                                                                 |           |                   | 0         | Δ    |  |  |
|----------------------------------------------------------------------------------------------------|-----------|-------------------|-----------|------|--|--|
| Formar <b>Cultura</b>                                                                                                | MEDIATECA | RADAR DE CARRERAS | COMUNIDAD | AULA |  |  |
| RESTABLECER CONTRA                                                                                                   | SEÑA      |                   |           |      |  |  |
| ¿Has olvidado tu contraseña? Ingresa tu correo electrónico y te enviaremos un correo que te permitirá restablecerla. |           |                   |           |      |  |  |
|                                                                                                    |           |                   |           |      |  |  |
|                                                                                                    |           |                   |           |      |  |  |

| Formar <b>Cultura</b>                 |  |
|---------------------------------------|--|
| Comunidad Formar Cultura              |  |
| Cambiar Contraseña                    |  |
| Nueva contraseña:                     |  |
| Nueva contraseña (de nuevo): •••••••• |  |
| cambiar la contraseña                 |  |

Para finalizar, ingresá al enlace o botón de recupero de contraseña que llegará a tu correo electrónico (si no lo ves, puede que esté en la casilla de SPAM). Allí elegí una nueva contraseña alfanumérica (letras y números) y haciendo clic en "**Cambiar la contraseña"** ya podrás acceder a <u>AulaCultura</u> con tu email y la nueva clave.

## SITUACIÓN 2

Nunca te inscribiste a algún curso Autoguiado ofrecido por FormarCultura. Entonces, desde la página de inicio de <u>AulaCultura</u> debés hacer clic en la opción "¿Olvidó su nombre de usuario o contraseña?".

| aula.cultura.gob.ar/login/index.php |                            |                                                          |  |
|-------------------------------------|----------------------------|----------------------------------------------------------|--|
|                                     |                            |                                                          |  |
| Ministerio de Cultura<br>Argentina  |                            |                                                          |  |
|                                     |                            |                                                          |  |
|                                     | Nombre de usuario          | ¿Olvidó su nombre de usuario<br>o contraseña?            |  |
|                                     | Contraseña                 | Las 'Cookies' deben estar<br>habilitadas en su navegador |  |
|                                     |                            | 0                                                        |  |
|                                     | Recordar nombre de usuario | Algunos cursos permiten el<br>acceso de invitados        |  |
|                                     | Acceder                    | Iniciar sesión como<br>invitado                          |  |
|                                     |                            |                                                          |  |

Te pedirá tu **usuario/correo** electrónico para enviar el email de recupero de contraseña. Haz clic en "Buscar" y luego en "Continuar".

|                                                                                                    | Usuario Contraseña                    | Entrar   |
|----------------------------------------------------------------------------------------------------|---------------------------------------|----------|
| Ministerio de Cultura<br>Argentina                                                                                                    | Buscar Cursos                         | Q        |
| Y -                                                                                                    |                                       |          |
| ▶ > Página Principal > Acceder > Contraseña olvidada                                                                                                    |                                       |          |
|                                                                                                    |                                       |          |
|                                                                                                    |                                       |          |
| Para reajustar su contraseña, envie su nombre de usuario o su dirección de correo electrónico. Si podemos encontrarlo en<br>instrucciones para poder acceder de nuevo. | la base de datos, le enviaremos un em | nail con |
| Buscar por nombre de usuario                                                                                                    |                                       |          |
| Nombre de usuario                                                                                                    |                                       |          |
|                                                                                                    |                                       |          |
| Buscal                                                                                                    |                                       |          |
| Buscar por dirección email                                                                                                    |                                       |          |
| Dirección de correo                                                                                                    |                                       |          |
| Buscar                                                                                                    |                                       |          |
|                                                                                                    |                                       |          |
|                                                                                                    |                                       |          |

En tu casilla de correo llegará un mail con el título **"Campus Cultura: Solicitud de restablecimiento de contraseña"** con un enlace para asignar una nueva contraseña. Esta nueva contraseña debe cumplir lo siguiente: Deberá tener al menos 8 caracteres, al menos 1 dígito(s), al menos 1 minúscula(s), al menos 1 mayúscula(s). Guardar cambios e ingresar nuevamente a AulaCultura con la nueva contraseña.

En caso de que no llegue el email de recupero de contraseña, verificar que escribió bien su correo electrónico, y/o revisar la casilla de Spam.

Para dudas o consultas puede comunicarse con el equipo técnico-pedagógico: medea.diorio@cultura.gob.ar; johanna.tabella@cultura.gob.ar; marcos.fadic@cultura.gob.ar.